# 步驟一:登入網站(如無帳號,請註冊申請)

### http://teacher.hlc.edu.tw/?id=784

| ege 花建蒸裂B                            | 甲基苯酚        | は展評鑑計畫会球資訊網                                                      |                   | 清選取語言「▼  | 訪客                                              |
|--------------------------------------|-------------|------------------------------------------------------------------|-------------------|----------|-------------------------------------------------|
|                                      | 首曲新         | 公告Announcement                                                   |                   |          | 教專宣導影片                                          |
| 9 開於本站                               | 2013/6/4    | 【全國數專工作】教師於數專編進行初階、進階或數學輔導教師                                     | 師習報名注意事           | 項 4      | < 0                                             |
| 102年教專報<br>告                         | 2013/6/4    | 【全國數專工作】恭喜本縣豐裡國小張世華校長進入第二階段影<br>鑑102學年度中央輔導群甄選複審                 | 有部數師專業發           | 展評 5     |                                                 |
| 《公人力諮詢/講師                            | 2013/6/4    | 【本縣數專會議】有關本縣101學年度「第6次數專發展評鑑學術<br>月4日(二)北林圈小辦理,相關議程內容如說明,請申辦學校配合 | 交工作會議」於10<br>合辦理。 | 2年6 4    |                                                 |
| COMPANY AND AN AD AN                 | <b>日</b> 最新 | 發表News                                                           |                   |          |                                                 |
|                                      | [檔案] 第63    | 欠工作會議成果(會議記錄、簽到表、活動照片).pdf                                       | 許壽充               | 20130614 |                                                 |
| 101共同檢核                              | [專案] 第6;    | 欠工作會議成果(會議記錄、簽到表、活動照片).pdf (會員限定)                                | 許壽充               | 20130614 | 01前言 ~                                          |
| <2 101分组柏核                           | [横束] 100    | 中央輔導群名單.doc                                                      | 許壽充               | 20130607 | 動專相關資源網站                                        |
|                                      | [檔実] 各類     | 輔導諮詢人力定義一號表.doc                                                  | 許壽亮               | 20130607 |                                                 |
| ■ 影片MOD                              | [檔実] 99年    | 分享教師名單.doc                                                       | 許書完               | 20130607 | (1) 教師專業發展評鑑網                                   |
| 🖌 公告列表                               | [檔実] 教專     | 網及線上學習平台簡介。pdf                                                   | 許壽亮               | 20130607 | Teacher evaluation for professional development |
|                                      | [檔実] 教専     | 網及線上學習平台簡介_下.ppt                                                 | 許壽充               | 20130607 | 中小學教師                                           |
| は勤成来                                 | 新進          | 相薄New Albums                                                     |                   |          | 事業發展線上課程學習平台                                    |
| 🏥 檔案資料                               |             |                                                                  |                   |          | 7010                                            |
| ──────────────────────────────────── |             |                                                                  |                   |          | ☆mm専業發展評鑑<br>宣導影片                               |
| 🌽 活動相薄                               | 1011127     |                                                                  |                   |          | 計冊始師裏區                                          |
| 至動歷程                                 | (C) 178     | E Calendar                                                       |                   | -        | Register Zone                                   |

## 步驟二:加入本站會員

| 6-0           |
|---------------|
| ▲▲▲<br>訪客:許壽亮 |
| 2 加入本站會員      |
| 帳號登出   個人設定   |

## 步驟三:上傳照片:

點選本站左邊選單之「1活動相簿」→「2新增活動相簿」→「3選單類別」→ 「4活動相簿名稱」→「5瀏覽照片(至少6張)」→「6照片附註(填入說明)」

|    | <b>101共间期核</b> | 在蓮縣數師專業發展評鑑計畫全球                   | 資訊網 首頁 / 活動相簿 (共1                       | 本)<br>(                        |        |
|----|----------------|-----------------------------------|-----------------------------------------|--------------------------------|--------|
|    | 101分組檢核        | 瀏覽類別: 全部(1) ∨                     |                                         | 2) 新增活動相                       | 簿<br>D |
|    | 🎬 影片MOD        | 封面 林                              | 1〕第名稱<br>·次學校数專工作會議                     | 相關資訊 發表者 點開<br>21 photos 許書売 4 | IJ.    |
|    | 🗹 公告列表         |                                   |                                         |                                |        |
|    | 活動成果           | 選單類別: 宣導說明會 10分全<br>2 活動相薄名籍: 花蓮縣 | 面宣導 ✔<br>■■■■■■<br>■榮娜○○國小10分鐘宣導活動      |                                |        |
|    | 🏥 檔案資料         |                                   | *************************************** |                                |        |
| (1 | ✓ 討論(Q&A)      | 照片檔案1(封面):                        | 12                                      | 贖                              |        |
|    | 活動相簿           | 影像格式:JPG、數量上限:<br>全 案將上傳到伺服器,您須等待 | 25張,影像尺寸由系統自動調整<br>資料上傳完成後才能繼續進行下       | 。按下『開始上傳』後檔<br>一步操作。           |        |
|    | 🗹 互動歴程         | 確定 / 開始上傳 (St                     | tart uploading) 取消(C                    | 'ancel)                        |        |

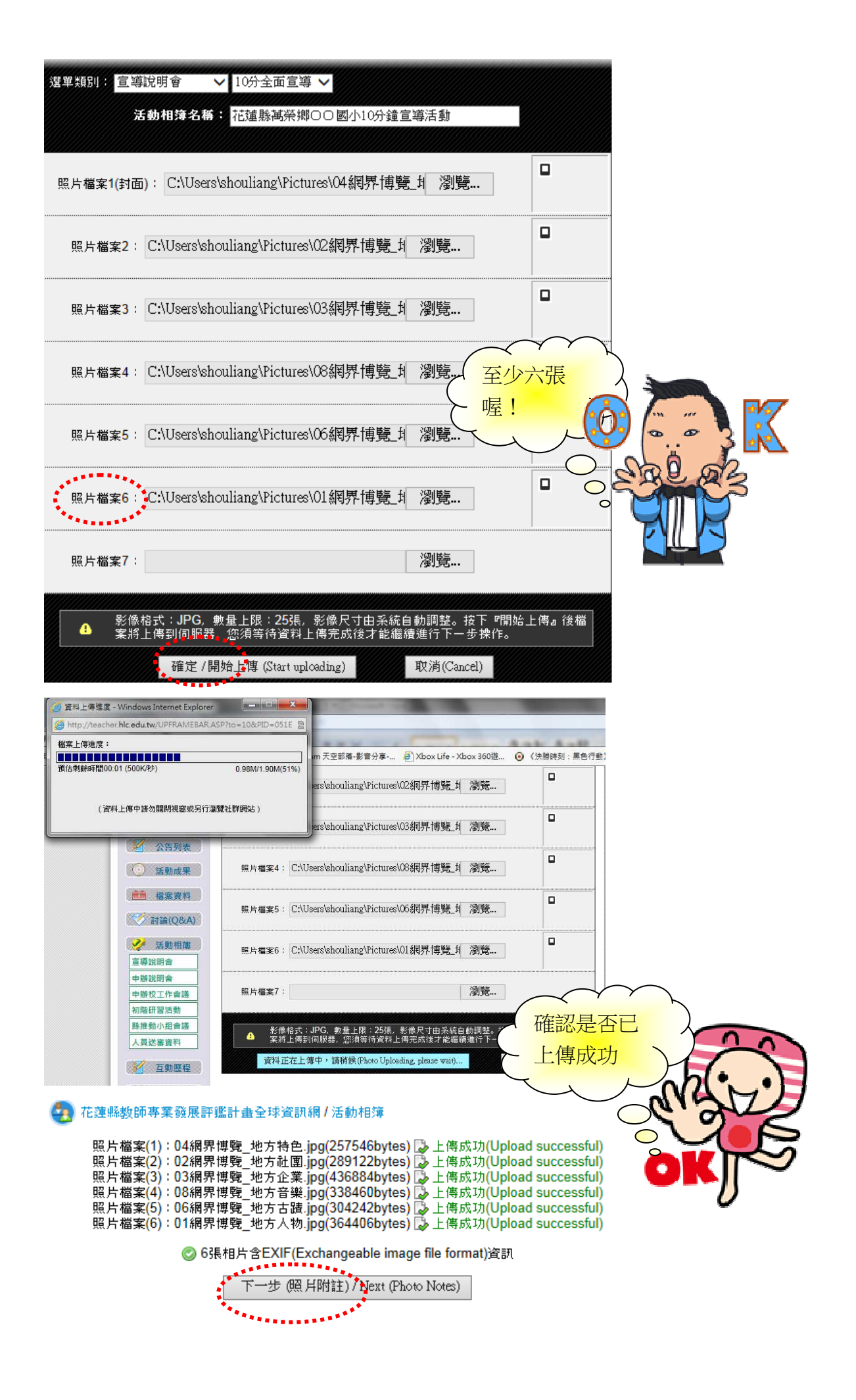

#### 7. 花蓮縣教師專業發展評鑑計畫全球資訊網/活動相簿/新增活動相簿附註說明文字

請填寫說明文字(Please fill in the caption):

| Contraction in the                                                                                                | Salar Spine 1                                                                                                    | 100 Labo 200 1                                             |                                                                                                    | -       | FW431664468154                 |  |
|----------------------------------------------------------------------------------------------------|----------------------------------------------------------------------------------------------------|------------------------------------------------------------|----------------------------------------------------------------------------------------------------|---------|--------------------------------|--|
|                                                                                                    | 臺灣                                                                                                    | 學校網<br><sup>3</sup> Taiwan Schoo                           | 界博覽會<br>As Cyberfler                                                                                                    |         | 秀出台灣的生命與活力                     |  |
| d tree                                                                                                    | ES al                                                                                                    | elis.                                                      | 200                                                                                                    | ministr |                                |  |
| 4.北方特定林分                                                                                                    |                                                                                                    | 1日金橋                                                       | 市立立書語の                                                                                                    | gsh7383 | 新士告请~土於來事的5克送                  |  |
| 4 北方特定特合                                                                                                    | 查北市                                                                                                    | 1白金峰                                                       | 私立要連定商                                                                                                    | gah7578 | 從金融中看見時度 藝術毛巾的細胞               |  |
| 4.地方特素特色                                                                                                    | 展来教                                                                                                    | 2金蜂                                                        | 教立来文团中                                                                                                    | gsh7387 | 四手深来                           |  |
| 4.地方特金钟台                                                                                                    | 彩色数                                                                                                    | 7金典                                                        | 動立明聖國小                                                                                                    | gih7571 | 接罗尼克 植装飾语                      |  |
| 4.地方特重特色                                                                                                    | 塑北市                                                                                                    | 潮频数                                                        | 市立仁愛越中                                                                                                    | gsh7382 | 臺北市忠孝車略四段巷的攻公里花                |  |
| 4.地方特点特点                                                                                                    | 高雄市                                                                                                    | 35533                                                      | 私立明序家商                                                                                                    | gsh7389 | 減円刺思 · 紅兰傳情                    |  |
| 4.北方村正祥台                                                                                                    | 索林縣                                                                                                    | 34545                                                      | 私立随多利亞寶<br>驗膏中則發展中                                                                                                    | gsh7397 | 加多速發展                          |  |
| V                                                                                                    | _                                                                                                    |                                                            | -                                                                                                    | 10      |                                |  |
| 4.地方特量特合                                                                                                    | 登北市                                                                                                    | 38580                                                      | 市立建築版中                                                                                                    | guh7403 | 梁陽 約章                          |  |
| 4-10.744±444                                                                                                    | · <sup>亚北中</sup><br>臺灣<br>201                                                                                                    | 38594<br>學校網<br>3. Telesen School                          | 市立設務版中<br>存在時覧會<br>h Cyterfer                                                                                                    | guh7403 | <sup>國和加</sup> 利<br>秀出台灣的生命與活力 |  |
| 4.90.549.2549.2549.2549.2549.2549.2549.2549.                                                                      | · 登北市<br>臺灣<br>201<br>                                                                                                    | 3度的<br>学校網<br>Team Para                                    | 市立NREG中<br>市でNRE <mark>管會</mark><br>to Cyterfer<br>学校                                                                                                    | guh7403 | <sup>與 2</sup> 兼<br>秀出台溜的生命與活力 |  |
| 4.地方特量特色<br>中国<br>                                                                                                |                                                                                                    | 3提始<br>學校綱。<br>3.7 interer 5 choose<br>中21<br>中21          | 株立製作医中<br>株立製作医中<br>株式製作医中<br>株式製作医中<br>株式製作医中<br>株式製作医中<br>株式製作医中<br>株式製作医中<br>株式製作医中<br>株式製作医中<br>株式製作医中<br>株式製作医中<br>株式製作医中<br>株式製作医中<br>株式製作医中<br>株式製作医中<br>株式製作医中<br>株式製作医中<br>株式製作医中<br>株式<br>株式<br>株式<br>株式<br>株式<br>株式<br>株式<br>株式<br>株式<br>株式 | guh7403 |                                |  |
| 2.地方特量特色<br>中華編集<br>2.地方特量研究<br>2.地方特量研究<br>2.地方特量研究                                                              | <ul> <li>登北市</li> <li>登北市</li> <li>登北市</li> <li>登北市</li> <li>砂北市</li> </ul>                                                                               | 3課約<br>學校網9<br>1 anner 5000<br>前項<br>1 自全許<br>社主許          | 市立編集版中<br>中立編集版中<br>中立目転動小<br>数式形実現中                                                                                                    | guh7403 | 成明 約余<br>秀 出 台 潮 的 生 命 與 活 力   |  |
| <ul> <li>主地方特徴特徴</li> <li>全野福原</li> <li>2.地方特徴時代</li> <li>2.地方特徴原料</li> <li>2.地方特徴原料</li> <li>2.地方特徴原料</li> </ul> | <ul> <li>登北向</li> <li>登北向</li> <li>登北向</li> <li>登北向</li> <li>登北向</li> <li>登北向</li> <li>登北向</li> <li>登北向</li> <li>登北向</li> <li>登北向</li> <li>登北向</li> </ul> | 3課前<br>学校細?<br>Transf Score<br>前項<br>1由金券<br>2运券           | 市立雑務医中                                                                                                    | gah7403 | 成明 約余                          |  |
|                                                                                                    | <ul> <li>登北尚</li> <li>登北尚</li> <li>登北尚</li> <li>登北市</li> <li>登北市</li> <li>愛北市</li> <li>愛北市</li> <li>愛北市</li> </ul>                                        | 3課題<br>学校網3<br>3 Taleen School<br>日金幹<br>2金幹<br>2金幹<br>2金幹 | 市立雑名版中<br>市立雑名版中<br>存工構整 の<br>本 これまれる<br>年<br>た<br>た<br>た<br>の<br>の<br>、<br>、<br>、<br>、<br>、<br>、<br>、<br>、                                                                                                    | gah7403 |                                |  |

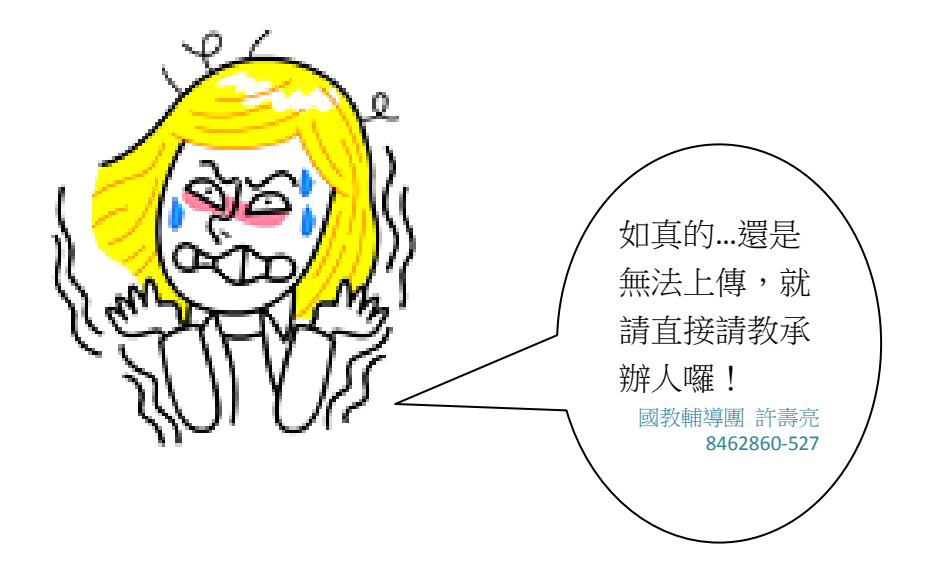